## **Exercise 3**

## Using Web SDMX Converter to convert data from a mapped Excel file.

In this exercise, you will use Eurostat SDMX Converter and the Global SDG Data Structure Definition from the registry to convert data from an Excel file.

- 1. Open SDMX Converter at <u>https://webgate.ec.europa.eu/sdmxconverter</u>, make sure account is authenticated in order to used the converter.
- 2. On the first screen, you select the input file containing the data (**Palestine\_long.xlsx**), the output file where the SDMX data will be written, and the format of the output file.

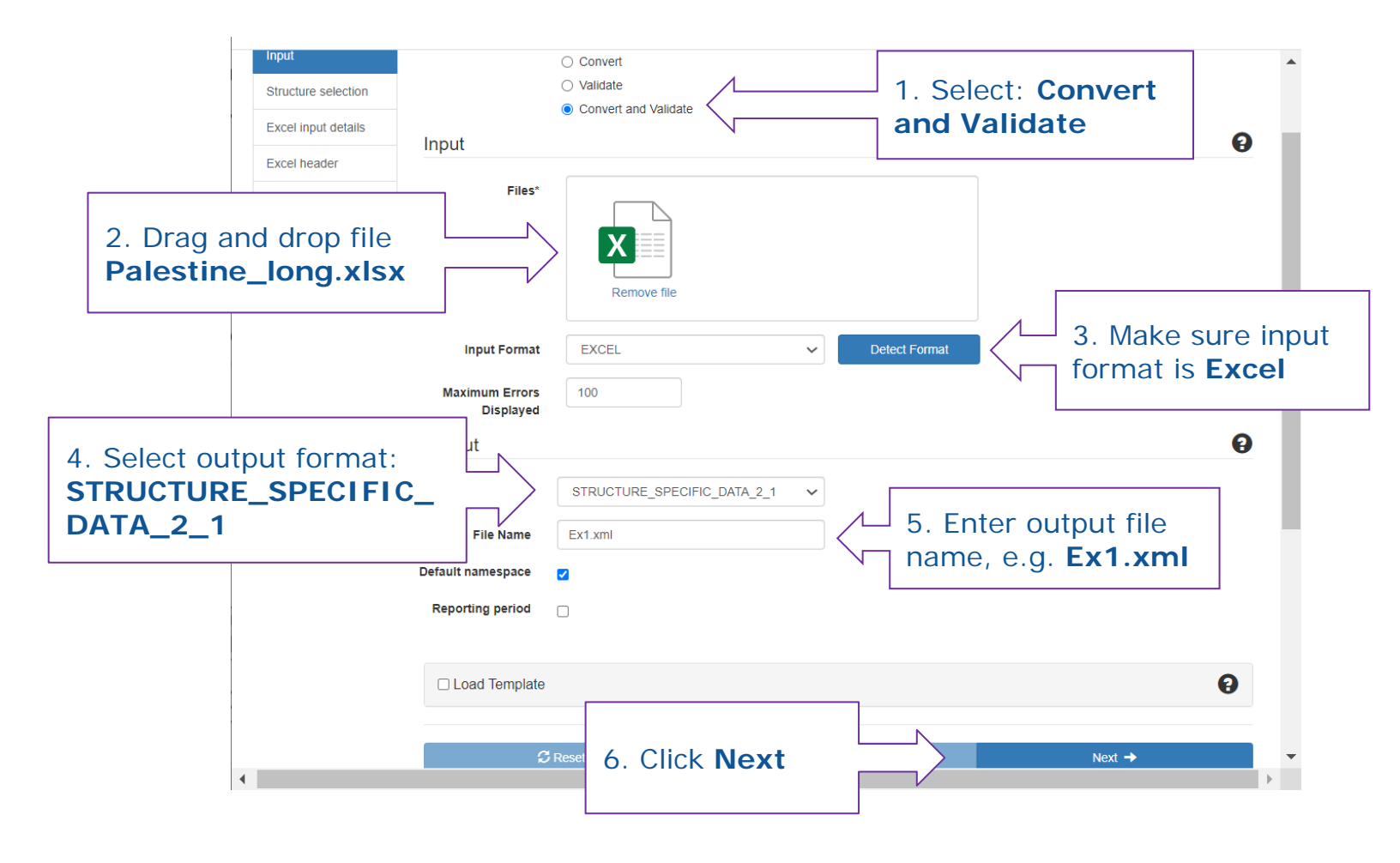

3. On this screen, you load the SDG Data Structure Definition from the SDMX Global Registry.

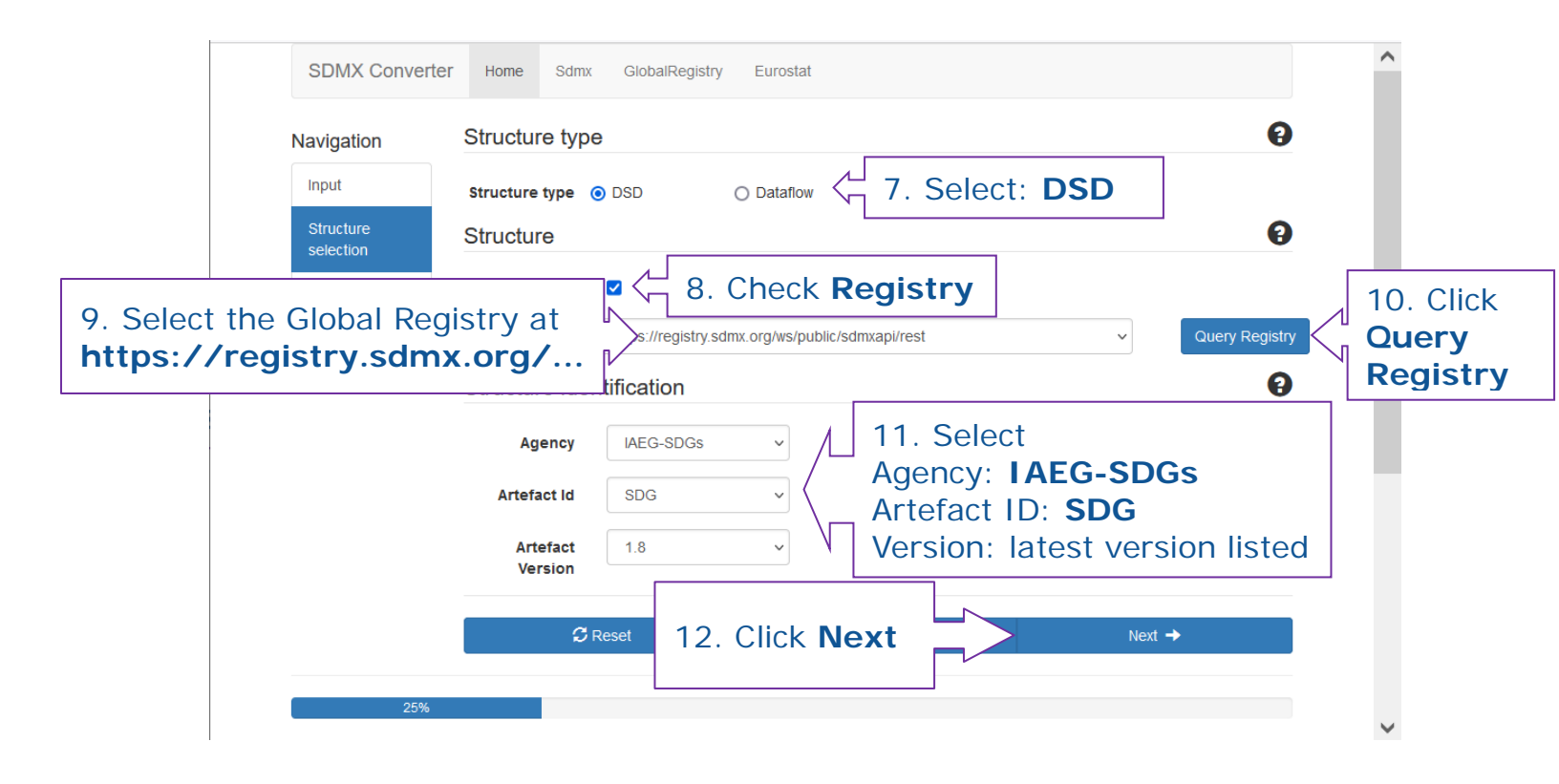

On this screen, you can load an SDMX message header and mapping parameters.
 Every SDMX message must have a header in a defined format, but it is not used in this exercise.
 As for parameters, they are contained in the Excel file.

| Input                  | File Select > Choose File                                                                                                    |
|------------------------|----------------------------------------------------------------------------------------------------|
| Structure selection    | Manual Config g (the data will be collected in a consection of a consection of the data will be collected in a consection of the data will be collected in a con |
| Excel input<br>details | External Parameter File                                                                                                    |
| Excel header           | External Excel File that contains only Parameter Sheets, Mapping Sheet and/or a Transcoding Sheet.                                                                                                    |
| Result                 | Θ                                                                                                    |
|                        | 14. Click Next                                                                                                    |
|                        |                                                                                                    |
|                        |                                                                                                    |
|                        |                                                                                                    |

5. On this screen, you can configure the message header. You may wish to update the header fields, or simply leave the defaults because we are not using them.

| Contact Uri<br>Contact Email |                    | ] 6 | Contact Uri<br>Contact Email |            |   |
|------------------------------|--------------------|-----|------------------------------|------------|---|
| Other heade                  | fields             |     |                              |            | 0 |
| Truncated                    |                    |     | Name                         |            |   |
| Dataset<br>Agency            |                    |     | Dataset Id                   |            |   |
| Dataset Action               |                    |     | KeyFamily<br>Agency          |            |   |
| KeyFamily Ref                |                    |     | Extracted Date               | yyyy-mm-dd |   |
| Reporting<br>Begin           | yyyy-mm-dd         |     | Reporting End                | yyyy-mm-dd |   |
| 15                           | . Click <b>Nex</b> | t   |                              | Next →     |   |
| 60                           | %                  |     |                              |            |   |

- If the steps have been completed correctly, data will be retrieved without errors. Click
  Download Result, save the file to your local drive, and open the file with an XML viewer such as Notepad++, or a browser such as Internet Explorer or Firefox.
- 7. Congratulations! You have successfully converted a spreadsheet to SDMX using the SDMX

| avigation        | Validation                                    | 0 |  |  |  |
|------------------|-----------------------------------------------|---|--|--|--|
| Input            | Vandation                                     | - |  |  |  |
| Structure        | Results for input file: Iraq.xlsx             |   |  |  |  |
| Selection        | More Errors Found: false                      |   |  |  |  |
| Excel            | No validation errors found in the input file. |   |  |  |  |
| input<br>details | Conversion                                    | Θ |  |  |  |
| Excel<br>header  | Conversion Result                             |   |  |  |  |
| Result           | Results for input file: Iraq.xlsx             |   |  |  |  |
|                  | Number of Observations processed: 13          |   |  |  |  |

Converter and SDG Data Structure Definition.